## Utilisation de la carte Liberté (solo ou duo)

 Vous devez au préalable avoir validé l'acquisition de la carte et procédé à son paiement. Une fois qu'elle apparait dans votre espace personnel vous pourrez accéder aux tarifs lors de vos réservations suivantes.

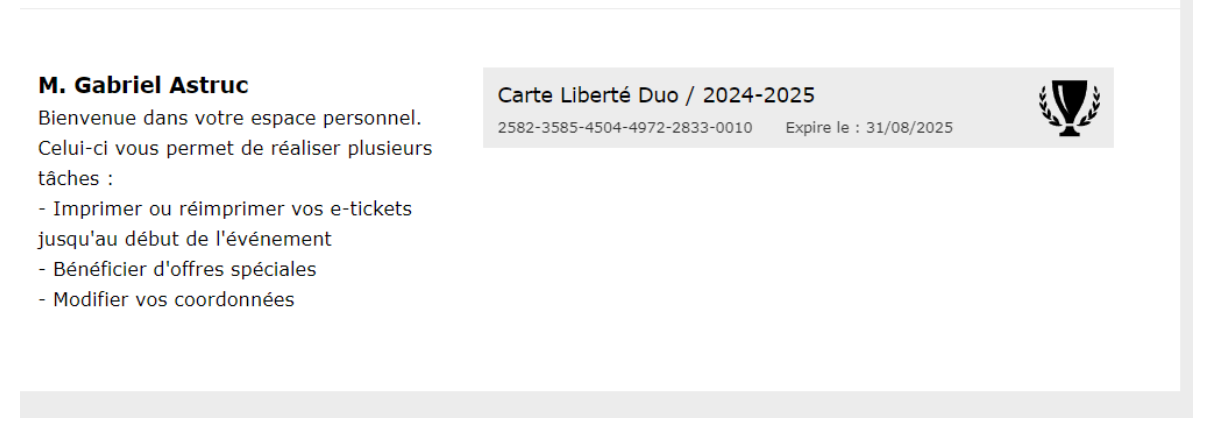

2. Pour revenir à l'espace spectacles depuis votre espace, vous pouvez cliquer en haut à gauche, sur le logo du Théâtre.

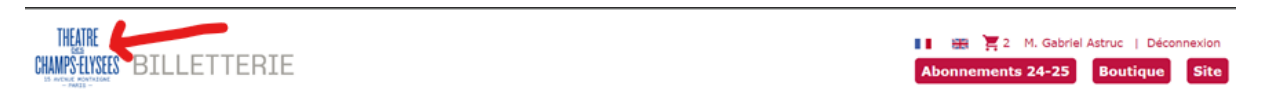

3. Dès lors que vous aurez sélectionné le spectacle de votre choix et une zone dans la salle, vous pourrez cliquer sur les places à votre convenance. Le choix du tarif, par défaut, sera toujours « *tarif plein* », il vous faudra prêter une attention particulière sur la droite de l'écran où un menu déroulant vous permet de modifier *le tarif « Liberté »*.

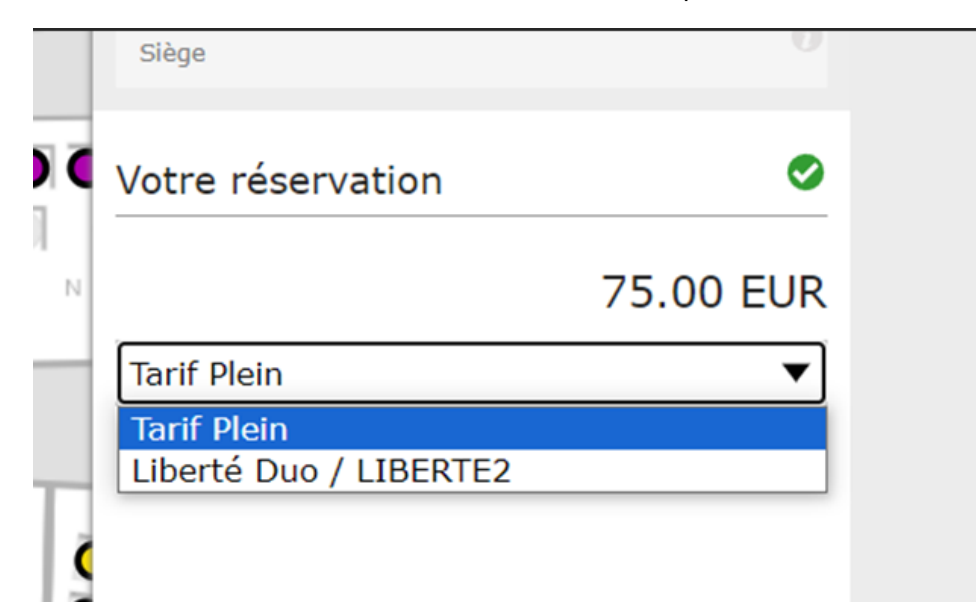

4. <u>Attention</u>, dans le cadre de la carte *Liberté DUO*, cette manipulation est à faire sur les deux places. Vous pouvez vérifier, par la suite, tout en bas de l'écran en cliquant sur une

place, puis l'autre, que le tarif est bien appliqué sur les deux billets avant d' « *ajouter au panier* »

| Catégorie 3                                                    | con - 3/4 - R - Place 4 | 7 Liberté Duo 67.00 EUR | i i                   |
|----------------------------------------------------------------|-------------------------|-------------------------|-----------------------|
| Votre sélection (2)<br>Places réservées après ajout au panier. | # <mark>*</mark>        | Total 134.00            | EUR AJOUTER AU PANIER |

5. Si tout s'est déroulé correctement, après votre choix de mode de livraison, un point « *adhésions* » apparaît pour vous rappeler l'utilisation de votre carte.

| 1. Livraison 2. Adhésions                | 3. Récapitulatif               | 4. Paiement               | 5. Accusé de réception |
|------------------------------------------|--------------------------------|---------------------------|------------------------|
| Adhésion disponible                      |                                |                           |                        |
| information<br>L'adhésion suivante est d | isoonible. Elle sera automatio | uement prise en compte po | ur cette commande.     |
| Carte Liberté Duo / 2024-2025            |                                |                           |                        |
| 2582-3585-4504-4972-2833-0010            |                                |                           |                        |

6. Puis lors du récapitulatif également :

| 2 billets Catég | × SUPPRIMER |                                |           |
|-----------------|-------------|--------------------------------|-----------|
|                 | Liberté Duo | 1e Balcon - 3/4 - R - Place 47 | 67.00 EUR |
|                 | Liberté Duo | 1e Balcon - 3/4 - R - Place 49 | 67.00 EUR |

7. Vous pouvez, alors, procéder au paiement sans crainte, vous bénéficiez bien du tarif octroyé par votre carte Liberté.

Merci de votre intérêt pour notre salle.